## 113年花蓮區高中職免試入學「第二次志願試選填與資料檢核」通知書

Class:\_\_\_\_\_ Number:\_\_\_\_ Name:\_\_\_\_\_ 密碼:\_\_\_\_

花蓮區高中職免試入學「第二次模擬志願選填」將於113年03月25日(一)08:00~112年04月 3日(三)17:00進行,請同學務必完成下列事項:

1. 請逐步按照下表操作說明,進行「問卷填寫、資料核對、志願選填」此三個作業。

2. 持別提醒:務必仔細檢查「個人基本資料」和「超額比序積分」,資料和積分有誤立即向教務處反映。
 3. 持別提醒:務必完成「問卷」(志願選填試探及輔導問卷)後,才可進行志願選填。

4. 教育處來函指示,每位學生務必填至少<u>10個志願</u>,以免高分落榜。

5. 花蓮區免試入學系統操作網址和說明 : <u>https://hlc.entry.edu.tw/</u>

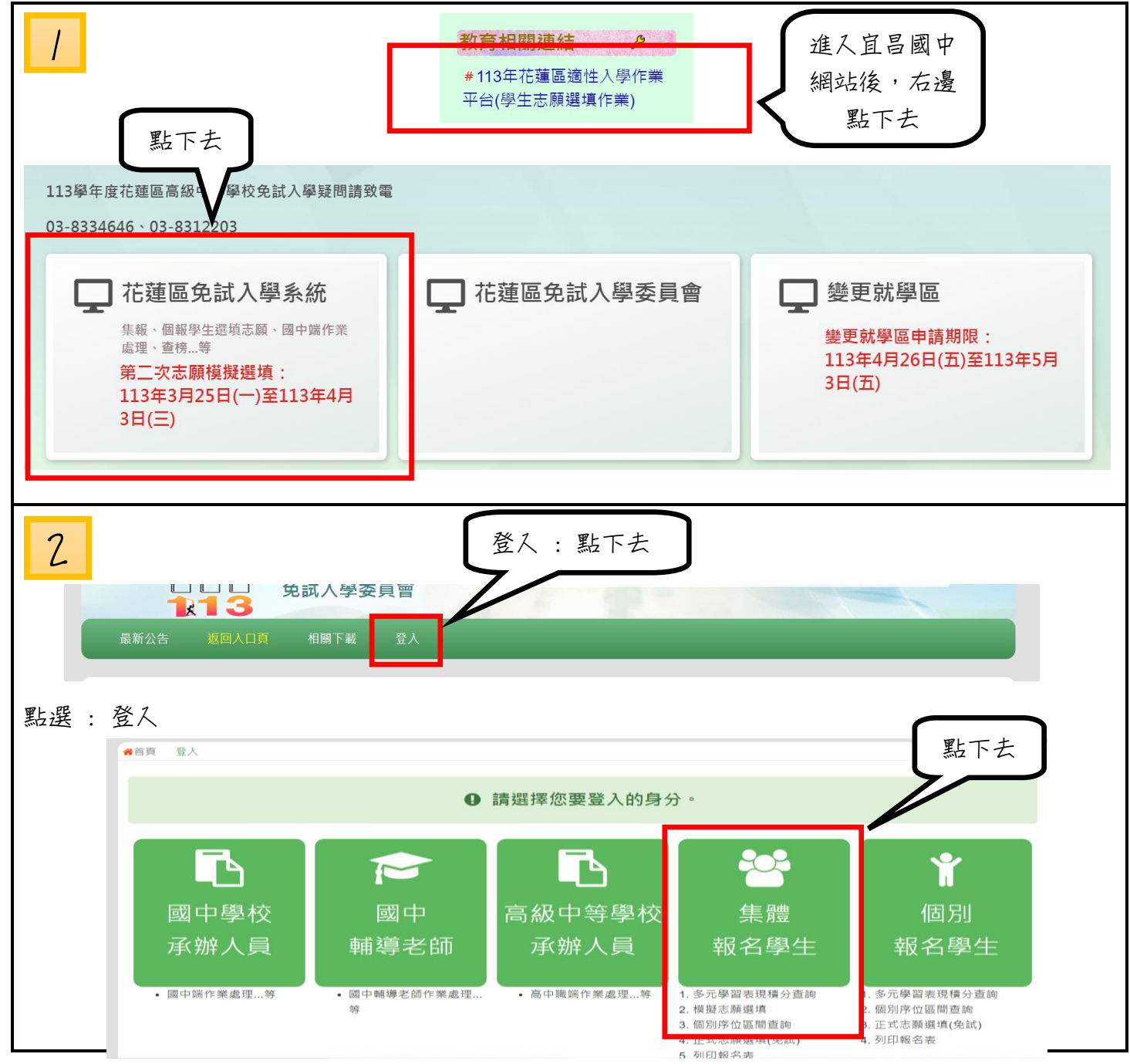

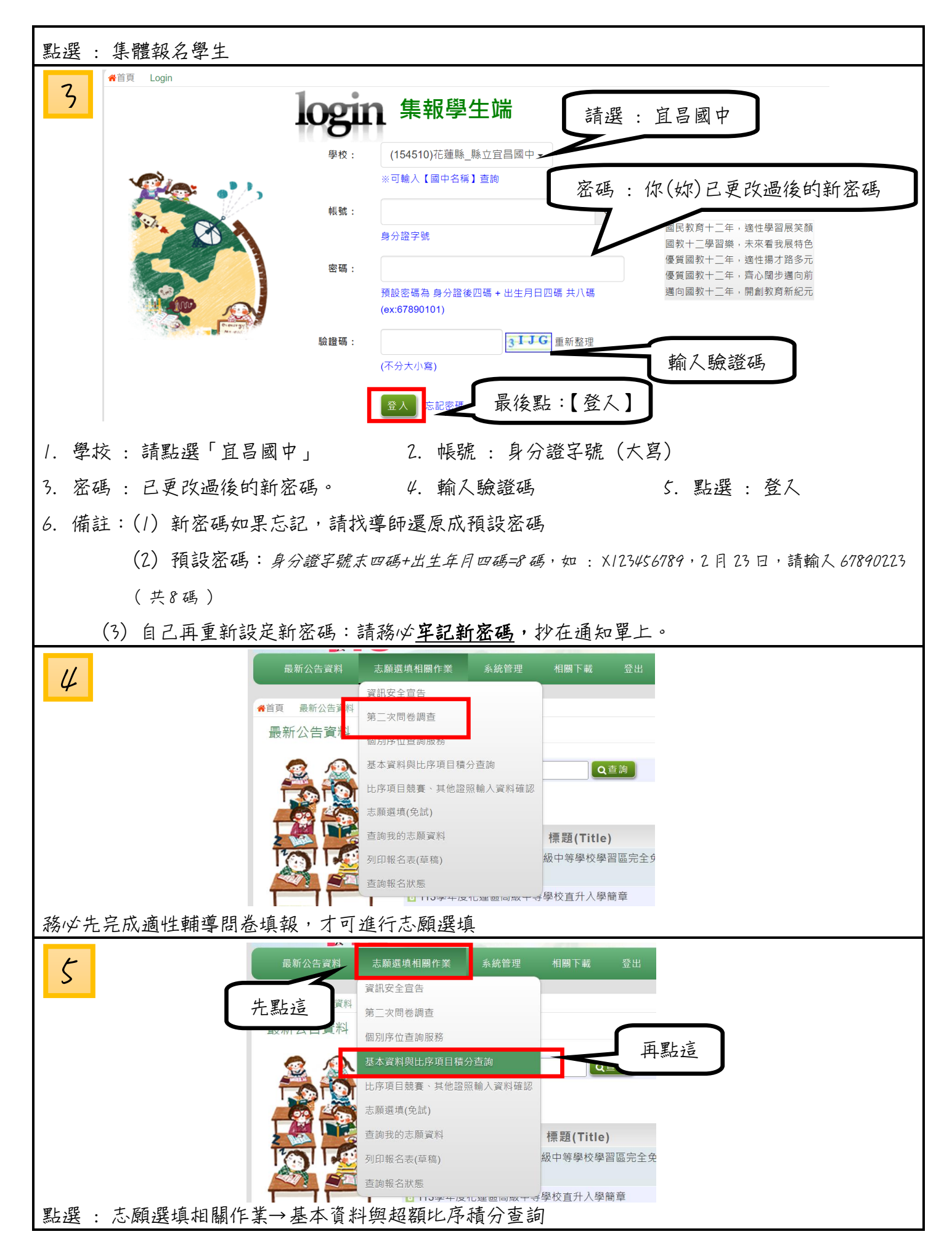

| ● 1000-000000000000000000000000000000000                                                                  |
|----------------------------------------------------------------------------------------------------|
| <ul> <li>✓ 若競賽表現和其他證照分數0分,是因免試入學委員會尚未審查通過核可,故顯示0分</li> <li>////////////////////////////////////</li></ul> |
| 點選:志願選填相關作業→超額比序競賽、其他證照輸入資料確認<br>檢查一下你的『超額比序競賽、其他證照輸入資料確認是否正確』,有問題請立刻找教務處修正                               |
| 2       別废資料                                                                                              |

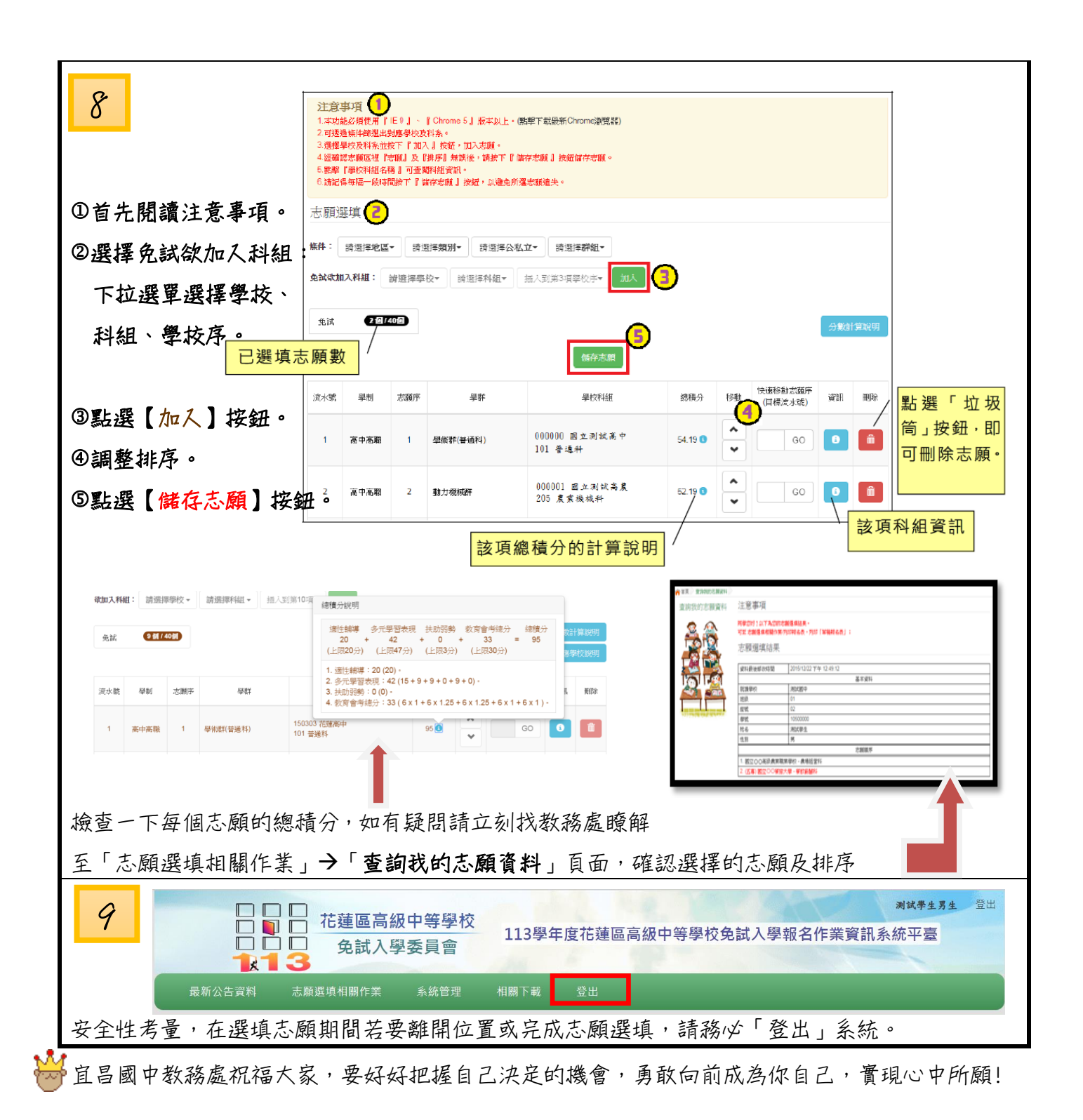